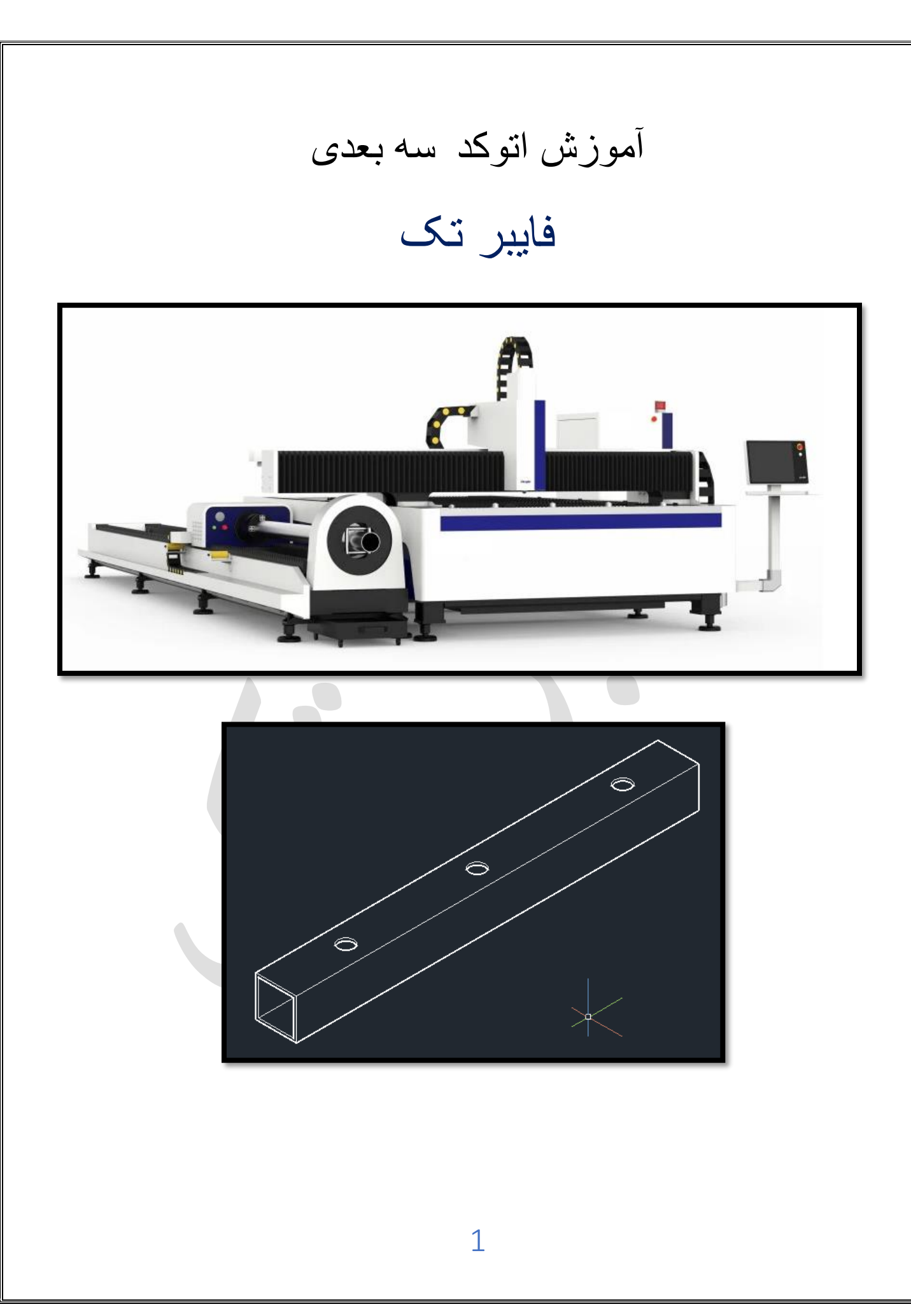

جهت کار در محیط سه بعدی، ابتدا در فضای خالی بین نوار ابزارها، کلیک راست کنید و نوار ابزارهای سه بعدی مورد نیاز مانند :

🖻 🗈 🛦 🔍 🖬 O 🔺 🗿 📽 🗊 🏦 🛜 🗑 🔍 🔍 🔍 🔍 🗐 🖉 🛀 🎒 Modeling 🗹

🛯 👁 👁 💷 🐄 🗊 🎝 😘 🐿 🐨 🏝 🛍 🎕 🖿 🌤 🐚 🖪 💷 💶 🖬 solid editing 🗸

- - - 🗜 🗖 🖬 🖬 🖉 🗸 view port 🗸

visual style کی کی کی استان ( سبک نمایش به صورت سیمی و دوبعدی ویا توپر سه بعدی ) سه بعدی )

## orbit ( چرخش) \* 🥙 🕩 🖡

نکته : با نگه داشتن shift و فشردن غلطک مأوس به داخل و حرکت دادن ماوس می توانید صفحه را بچرخانید و زوایای مختلف موضوع را ببینید.

و..... را تیک دار کنید تا نوار ابزار های مربوطه، در صفحه ترسیم پدیدار شوند.

• تبدیل صفحه ترسیم دوبعدی به سه بعدی

در نوار ابزار view ، روی یکی از گزینه های سه بعدی، مانند SW isometric کلیک می کنیم تا صفحه نمایش، سه بعدی گردد و مختصات نیز از دوبعد یعنی X,Y تبدیل به سه بعد یعنی X,Y,Z می شود . و برای بازگشت به حالت دوبعدی، می توان یکی از نماهای دوبعدی ، مانند Top را انتخاب کرد.

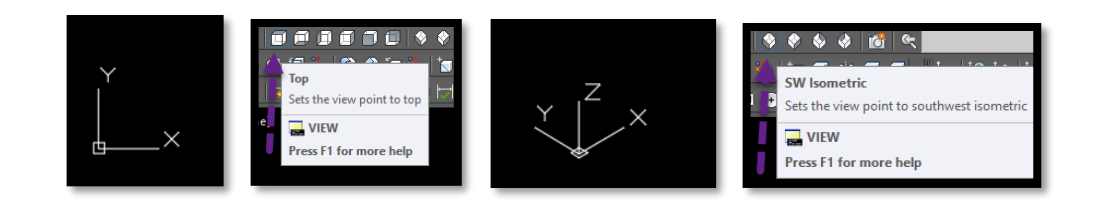

- view port ( نمایش صفحه ترسیم به یک یا جند پنجره ترسیم)
  - √ نوار منو

✓ تايپ Vpor در خط فرمان

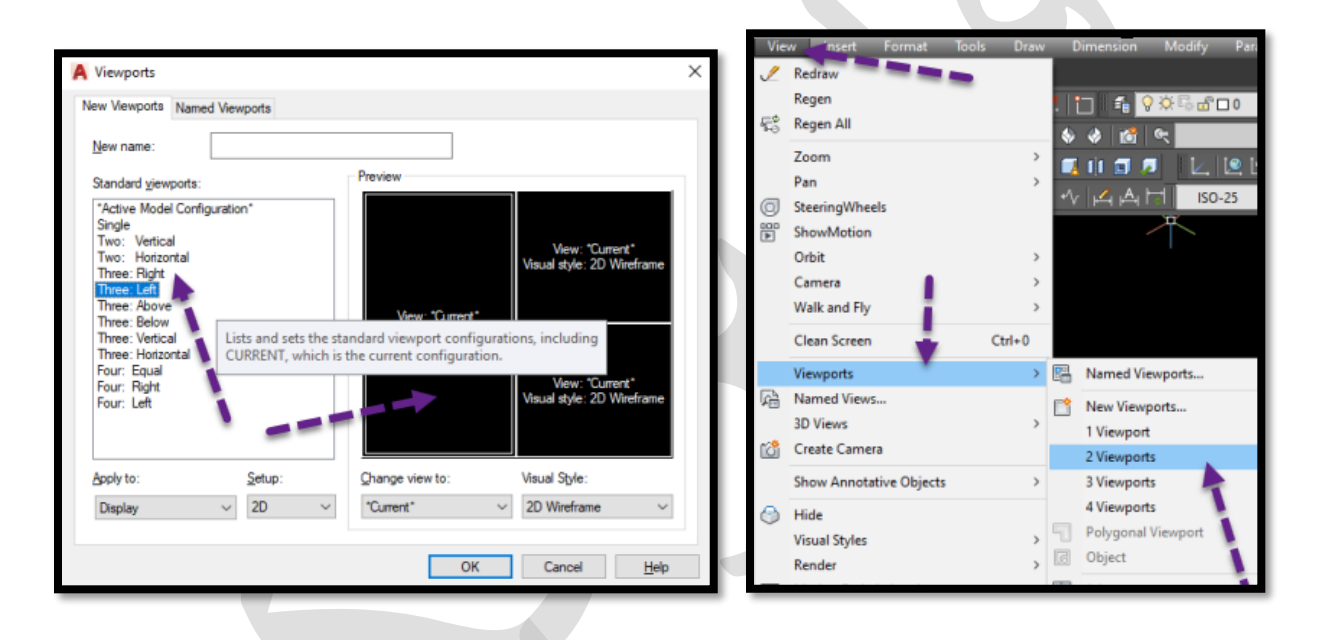

√ نوار ابزار

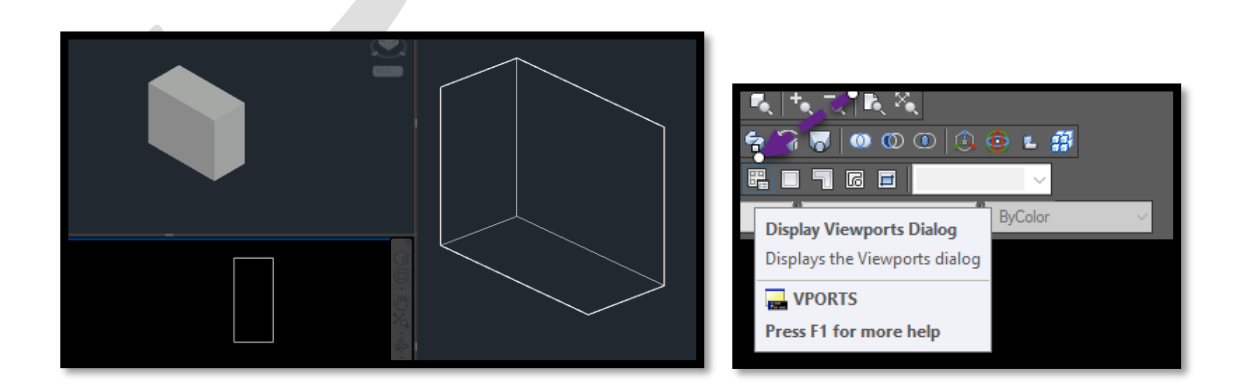

- این کار می توانید روی هر پنجره کلیک کنید ، تا آن پنجره فعال گردد و تغییرات روی موضوع را اعمال کنید و نمای دلخواه از ترسیم را داشته باشید تا دید بهتری نسبت به جهات مختلف موضوع داشته باشید .

عبارت UCS معرف User Coordinate System به معنای سیستم مختصاتی کاربر میباشد.

UCS: با معرفي سه نقطه يک UCS جديد ايجاد مي شود.

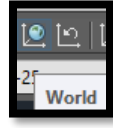

World: دستگاه UCS جاری در حالت WORLD (جهانی) است

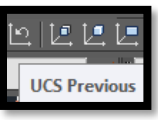

UCS previous: UCS قبلی، در صفحه ترسیم جاری می شود

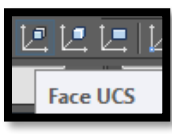

Face UCS : با انتخاب یک وجه از موضوع، UCSجدید بهطوری که

ر استای مثبت محور X با یکی از اضلاع آن همجهت میباشد، ایجاد میشود.

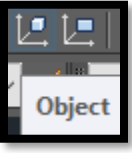

مور دنظر منطبق می شود XY ، بر صفحه انتخابی از موضوع دوبعدی یا سهبعدی

| <u>\</u> + | View |  |
|------------|------|--|

UCS السسط با استفاده از این زیرمجموعه، صفحه XY از UCS جدید، همتراز با صفحه ترسیم جاری می شود.

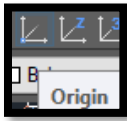

Origin: با این گزینه می توان مکان مختصات را به هر قسمت صفحه نمایش

انتقال داد

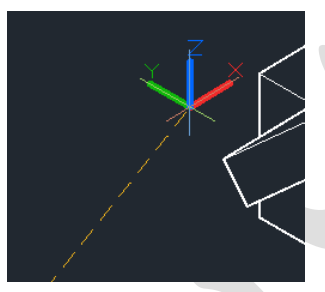

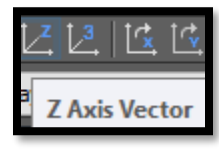

ZAxis vector: ZAxis vector: با معرفی محور Z، با دو نقطه ایجاد

مىشود.

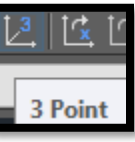

**DCS** جدید ایجاد می شود. نقطه اول معرف UCS جدید ایجاد می شود. نقطه اول معرف مبداً مختصات، نقطه دوم معرف راستای مثبت محور X و نقطه سوم معرف راستای مثبت محور Y می باشد.

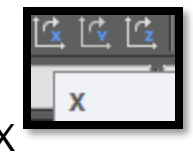

UCS :Y, Z, X جاری، تحت زاویه معرفی شده حول محور X یا Y یا Z

مىچرخد.

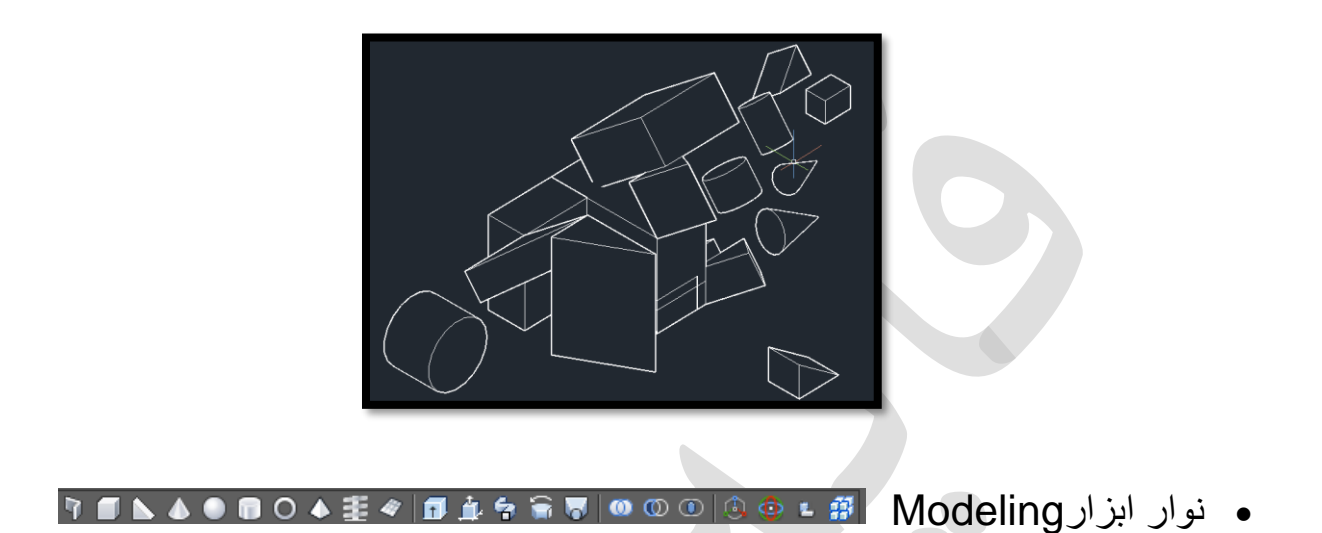

**Power Polysoli** یک Polysolic میتواند دارای بخشهای خمیده باشد، اما پروفایل همیشه به طور پیش فرض مستطیل است . ترسیم سه بعدی این فرمان مانند دوبعدی می باشد ( برای ترسیم خطوط صاف حجم دار و خطوط خمیده حجم دار پشت هم،  $\rightarrow$  ترسیم بخش مستطیلی مورد نظر در صفحه و اکنون برای رسم کمان در ادامه خط، تایپ A  $\rightarrow$  اینتر و D  $\rightarrow$  اینتر، اکنون ترسیم کمان در ادامه خطوط قبلی با تیک زدن نقطه ای برای رسم رأس کمان وانتهای کمان و سپس برای بازگشت به ترسیم حجم مستطیلی، مجدداً L 🖊 Height: ارتفاع طرح را مشخص میکند.

🖊 Width: عرض طرح را مشخص میکند.

Justify : عرض و ارتفاع طرح را در سمت چپ، راست و یا مرکز Justifyکرده و هنگام تعریف نمایه با دستور قرار میدهد Justify .توجیهی برای جهت شروع قسمت اول پر وفایل است

·BOX

- از یر مجمو عهCenter : با استفاده از این زیر مجموعه، ابتدا مرکز مکعب (Center) را تعيين سيس گوشه بعدي (Corner) و ارتفاع (Height) را معرفي كنيد.
- با استفاده از این زیرمجموعه، بهجای تعیین نقطه گوشه بعدی، یک 🕂 مکعب مربع در صفحه ترسیم ظاهر و طول (Length) را معرفی کنید.
  - 井 زیر مجمو عهLength :با استفاده از این زیر مجموعه، بهجای تعیین نقطه گوشه بعدی، طول (Length) و عرض (Width) مكعب را معرفي كنيد.

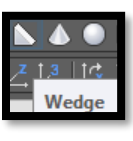

رسم گوه با فرمانWedge

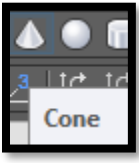

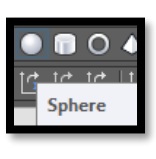

رسم گوی با فرمانSphere

رسم مخروط با فرمان Cone

Creates a 3

رسم استوانه با فرمانCylinder

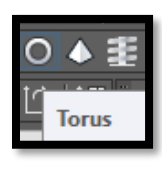

رسم حلقه با فرمانTorus

بعد از فعال شدن بايد كار هاي زير را انجام دهيد:

Specify center point or [3P/2P/Ttr] نقطه مرکز را تعیین کنید.

Specify radius or [Diameter] شعاع يا قطر حلقه را تعيين كنيد.

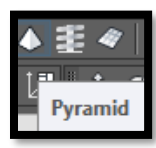

رسم هرم با فرمان Pyramid

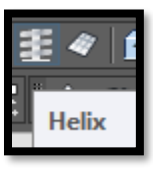

رسم فنربا فرمان Helix

1.دستور. "helix"

۲ .نقطه ی مرکز دایره ی خود را انتخاب کنید.

۳ .شعاع دایره ی درونی خود را در قسمت خط فرمان وارد کنید. (یا به صورت دلخواه در یک نقطه کلیک چپ کنید.)

۴ .شعاع دایر می پیر امونی خود را در قسمت خط فرمان وارد کنید. (یا به صورت دلخواه در یک نقطه کلیک چپ کنید.)

هر چه این عدد بیشتر باشد شیب دوایر شما نیز بیشتر شده و هر چه عدد کمتری را وارد کنید شیب این دوایر کمتر می شود. (دوایر به هم نزدیک می شوند.)

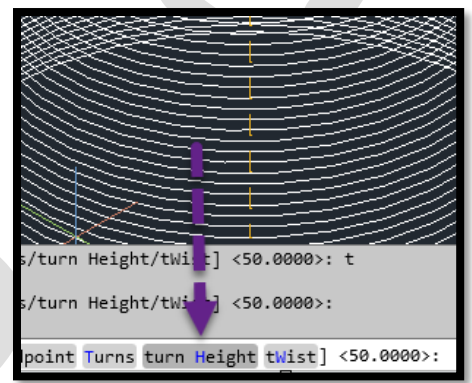

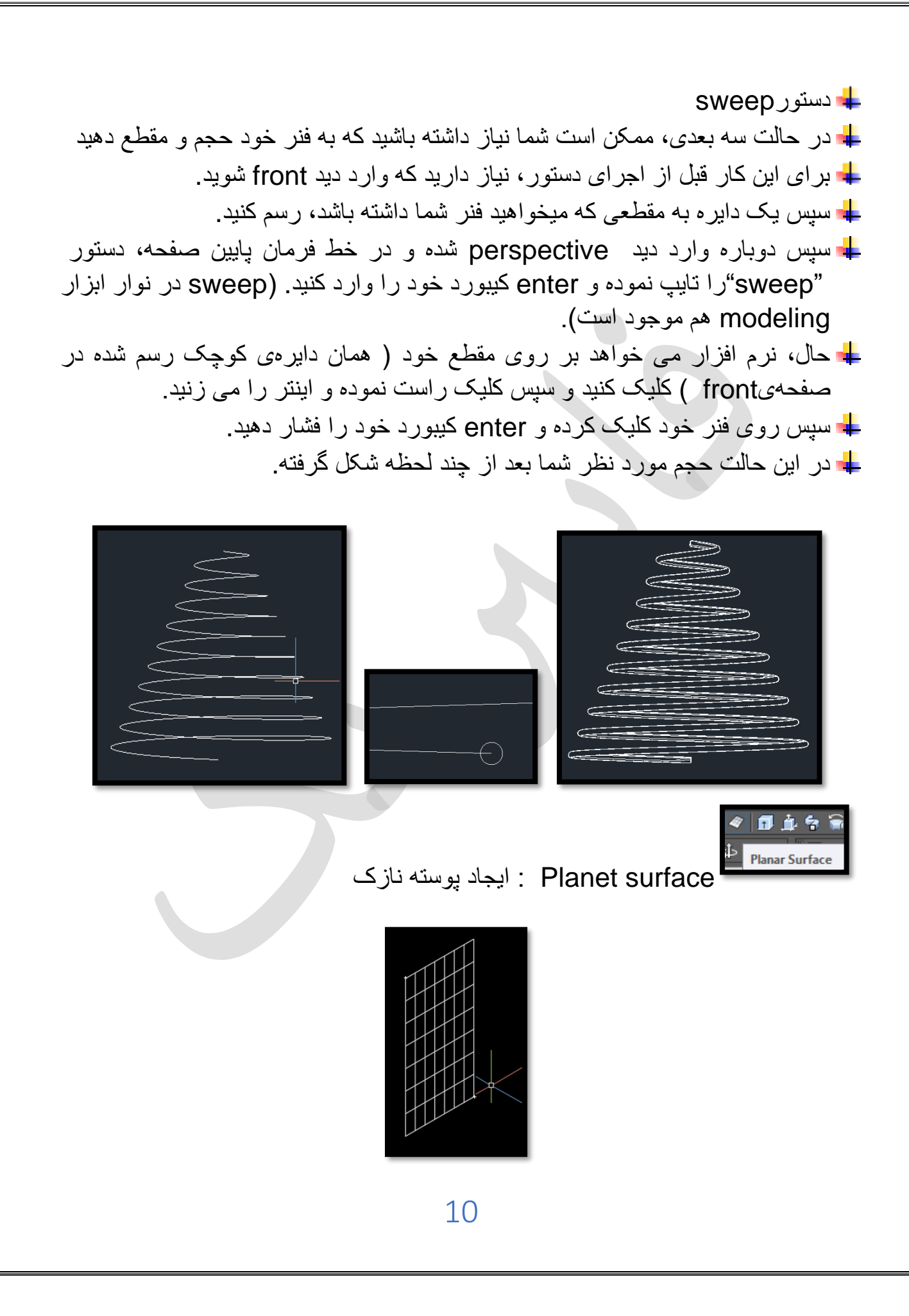

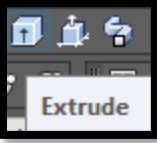

ارتفاع یا حجم دادن به موضوع دوبعدی با فرمانExtrude

- ✓ تایپ EXT در خط فرمان و اینتر
   ✓ انتخاب موضوع بسته مورد نظر
- وارد نمودن ارتفاع مورد نظر وسپس فشردن اینتر.

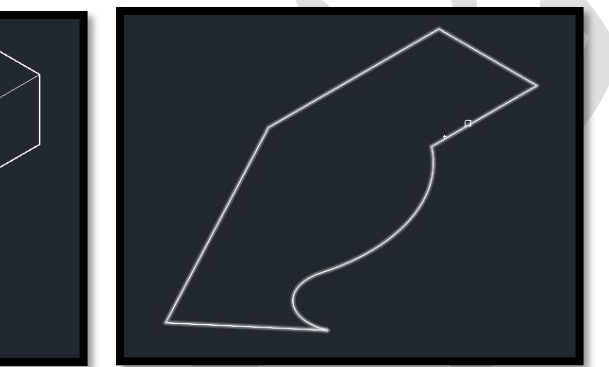

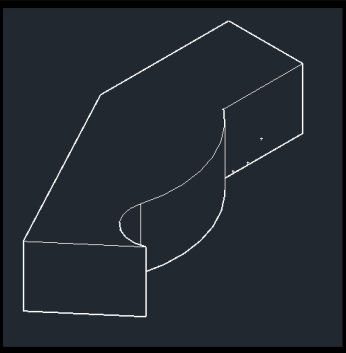

زیر گزینه path در فرمان Extrude
ن ترسیم مسیر
ن ترسیم مسیر
ن با Z S Z روی دوقسمت از خط تیک می زنید .
ن با Z S Z روی دوقسمت از خط تیک می زنید .
ن مختصات در شروع خط پدیدار گردد.
ن سپس دایره ای ترسیم می کنید که می بینید کاملاً عمود بر خط می باشد.
ن حال فرمان Extrude و انتخاب دایره و فشردن اینتر
ن سپس تایپ P به معنای زیر گزینه path و فشردن اینتر
ن نهایتا انتخاب مسیر

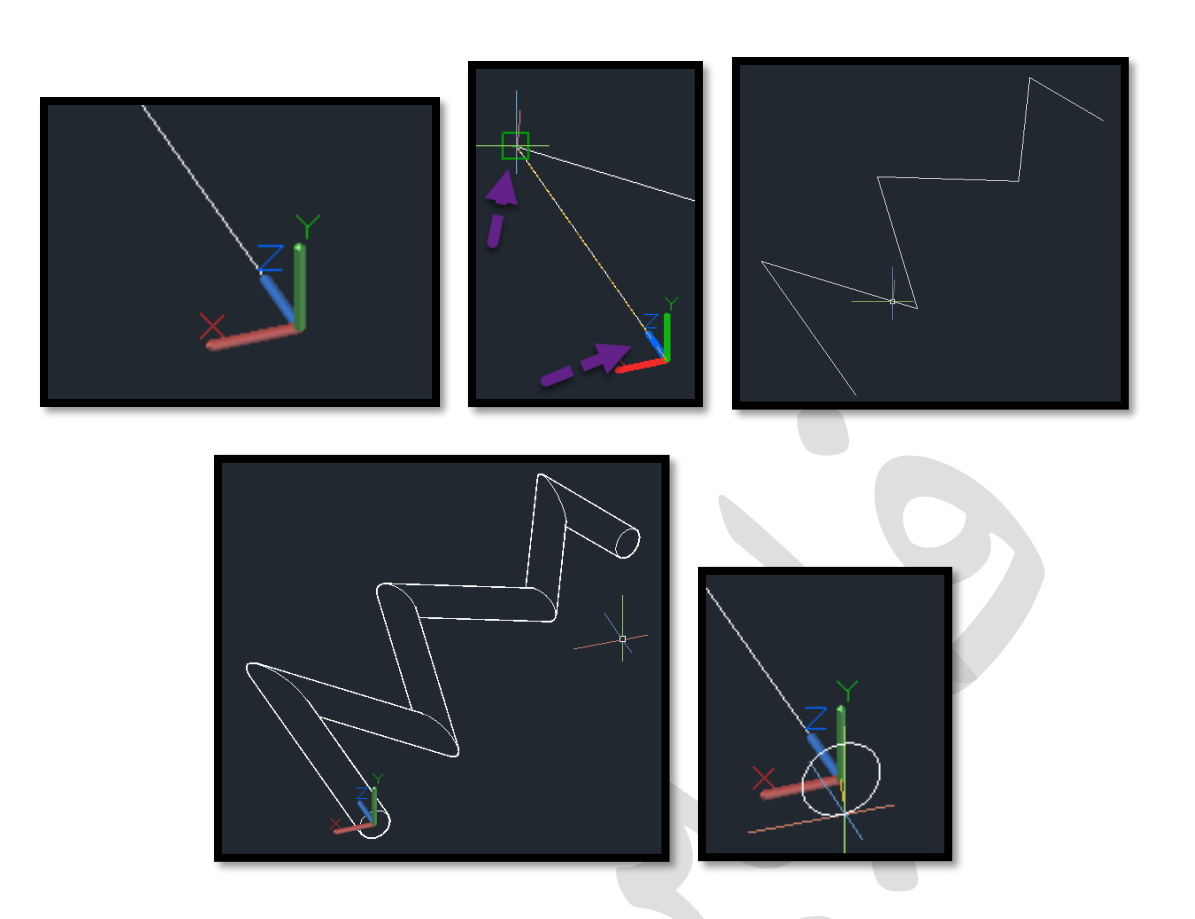

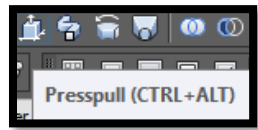

Press pull : جهت فشردن یا وسیع نمودن وجه های جسم سه بعدی است. ( مشابه فرمان stretch در دوبعدی عمل میکند).( اگر با جهت دادن به ماًوس، نتیجه لازم جهت کوچک یا بزرگ شدن وجه اعمال نشد، می توانید برای کوچک کردن \_ را وارد نموده و برای بزرگ نمودن، + را وارد نمایید و سپس عدد لازم را وارد نمایید).

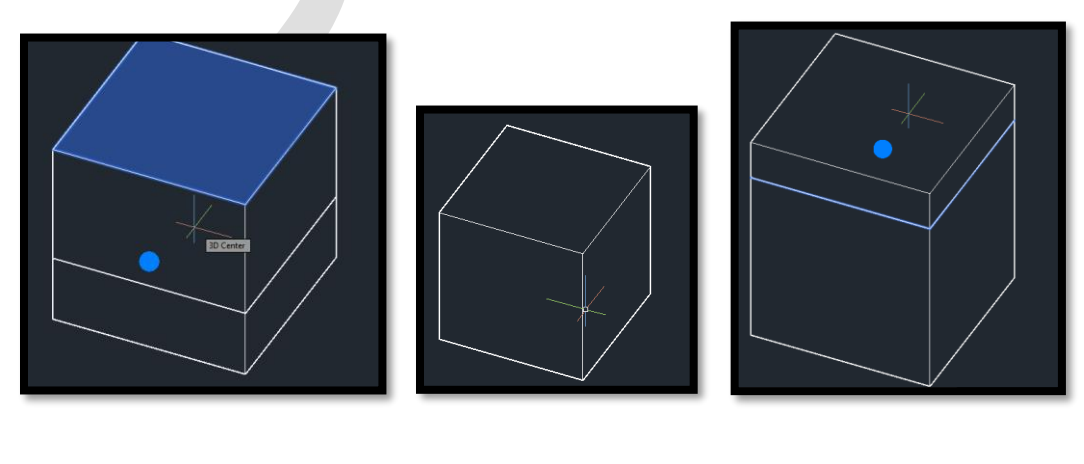

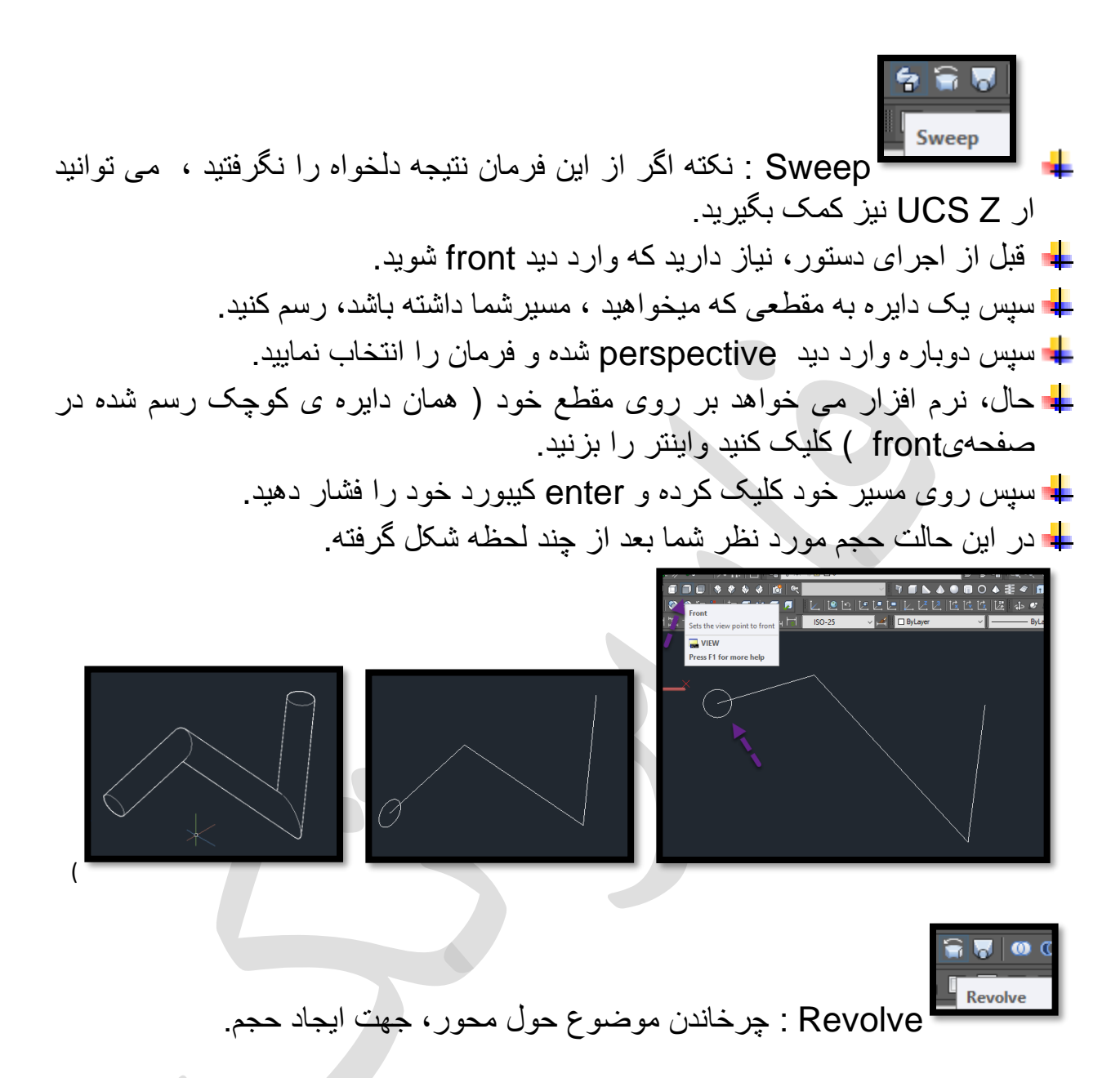

✓ ابتدا به نمای جلو رفته وموضوع را با poly line ترسیم می کنیم.
 ✓ سپس به نمای پرسپکتیو رفته و ابتدا فرمان را انتخاب می کنید و در مرحله دوم روی موضوع کلیک نموده و بعد اینتر را می زنید و در مرحله 3 و 4 ، سر و ته خط را به معنای مسیر چرخش تیک می زنید و نهایتاً زاویه چرخش را مثلاً 360 وارد می نمایید و اینتر را می زنید را می زنید را می زنید را می زنید را می زنید را می زنید را می زنید را می زنید و در مرحله 360 وارد می نمایید می کنید و در مرحله دوم روی معنای مسیر چرخش تیک می زنید و نهایتاً زاویه چرخش را مثلاً 360 وارد می نمایید و اینتر را می زنید .

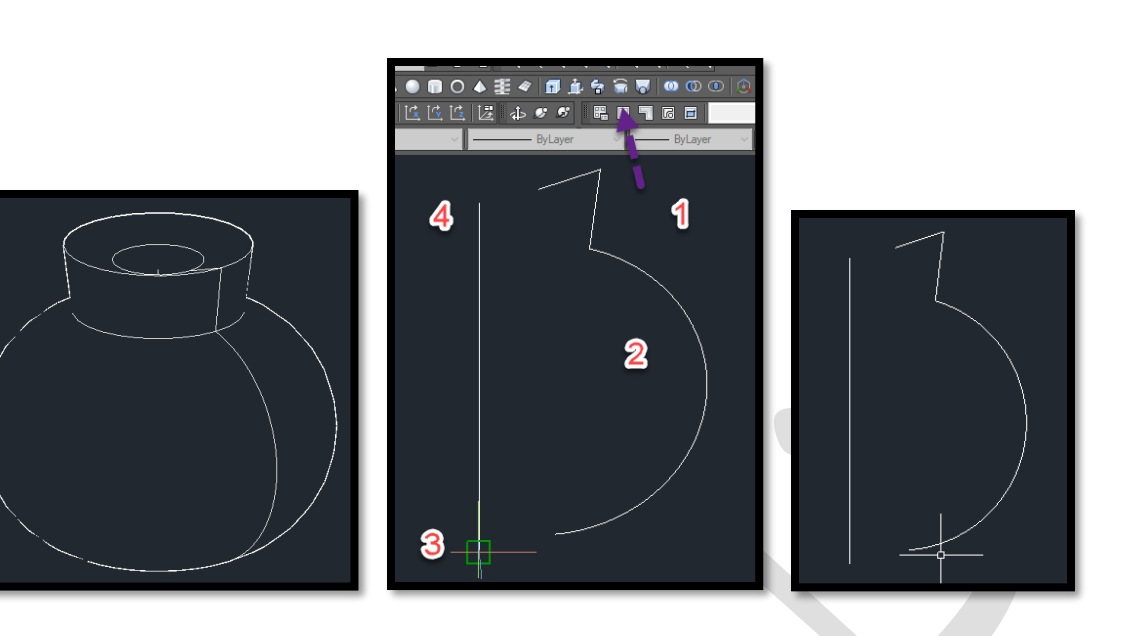

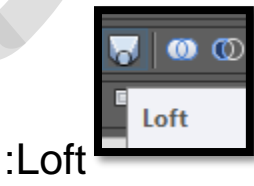

- ✓ با استفاده از این فرمان ما بین چند مقطع که در یک صفحه نباشند (ارتفاع متفاوت باشد) یک موضوع سهبعدی توپر (Solid) ایجاد می شود.
- √ می توانید در نمای top دو موضوع را رسم کرده و سپس وارد نمای سه بعدی شده و یکی از موضوع ها را در ارتفاع متفاوت قرار دهید).
- ✓ پس از اجرای دستور loft ، نرم افزار از شما میخواهد که خط ابتدایی خود را انتخاب کنید.
- ✓ با کلیک چپ بر روی هر دو خط (ترتیب کلیک بر روی خط ها مهم نیست) و زدن دکمهی enter کیبورد ،. صفحهی خواسته شده برای شما شکل میگیرد.

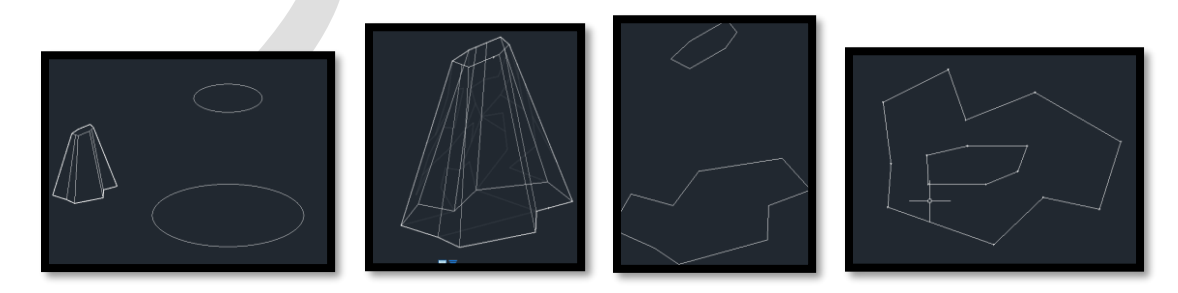

✓ نکته : اگر حجم مخفی می شود، موضوع دیگری با loft بسازید تا موضوع قبل نمایان گردد.

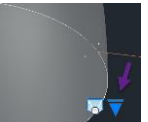

ای نکته :با کلیک روی مثلث آبی 🗾 در موضوع ایجاد شده،می توانید حالت های 📥 نکته :با کلیک روی مثلث آبی 🦉

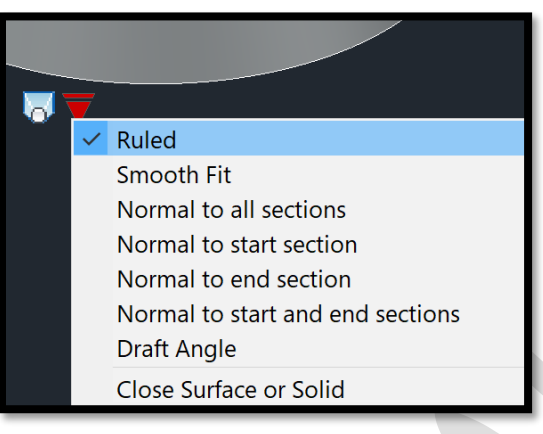

 ب تایپ Union: یکپارچه کردن و ادغام کردن موضوعات سهبعدی ب تایپ UNI در خط فرمان و اینتر ب اعلان (Select objects) به معنای (موضوعات را انتخاب کنید) میباشد. ب روی موضوع اول کلیک چپ میکنیم، پس از معرفی موضوع اول، مکاننما بهحالت مربع انتخاب تبدیل شده و در خط فرمان اعلان زیر ظاهر میشود. ب اعلان (Select objects) به معنای (موضوعات را انتخاب کنید) میباشد. ب اعلان (Select objects) به معنای (موضوعات را انتخاب کنید) میباشد. ب روی موضوع دوم کلیک چپ میکنید در صورتی که موضوع دیگری برای انتخاب وجود نداشته باشد، کلید Tenter را میفشارید. مشاهده میشود موضوعات انتخابی، یکپارچه و ادغام شدند.

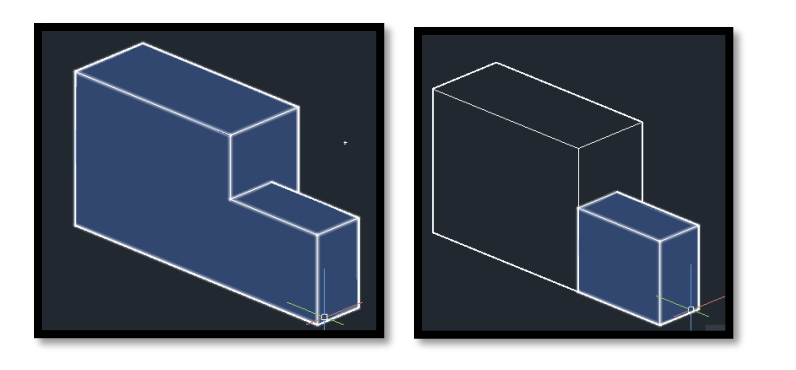

O O O C C

Subtract - کم کردن قسمت های مشترک موضوعات سه بعدی Subtract • تایب SU و اینتر

- ✓ (Select objects) به معنای (موضوعات را انتخاب کنید) میباشد.
- روی موضوع اصلی کلیک چپ میکنیم، در واقع موضوعی را که باید یک موضوع دیگر از آن کم شود را انتخاب میکنیم. پس از معرفی موضوع اصلی، کلید Enter را بزنید. مکاننما به حالت مربع انتخاب تبدیل شده و در خط فرمان اعلان زیر ظاهر می شود.
   اعلان (Select objects) به معنای (موضوعات را انتخاب کنید) میباشد.
   روی موضوع دومی که از موضوع اصلی میبایست کم شود، کلیک چپ میکنیم در

صورتی که موضوع دیگری برای انتخاب وجود نداشته باشد، کلید Enter را میفشاریم. مشاهده میشود، موضوع دوم انتخابی از موضوع اصلی کم شد.

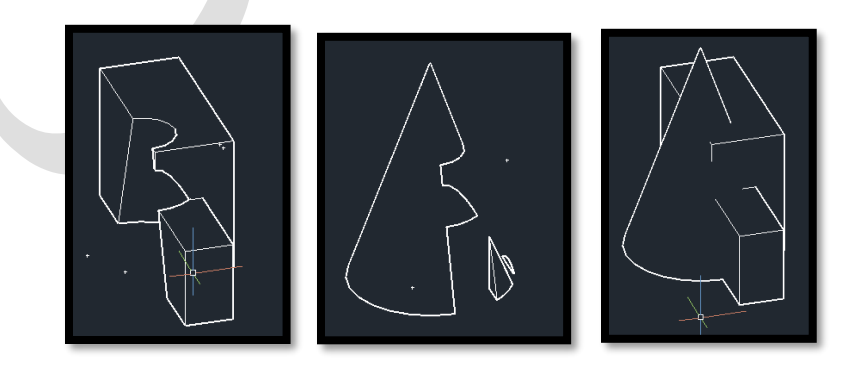

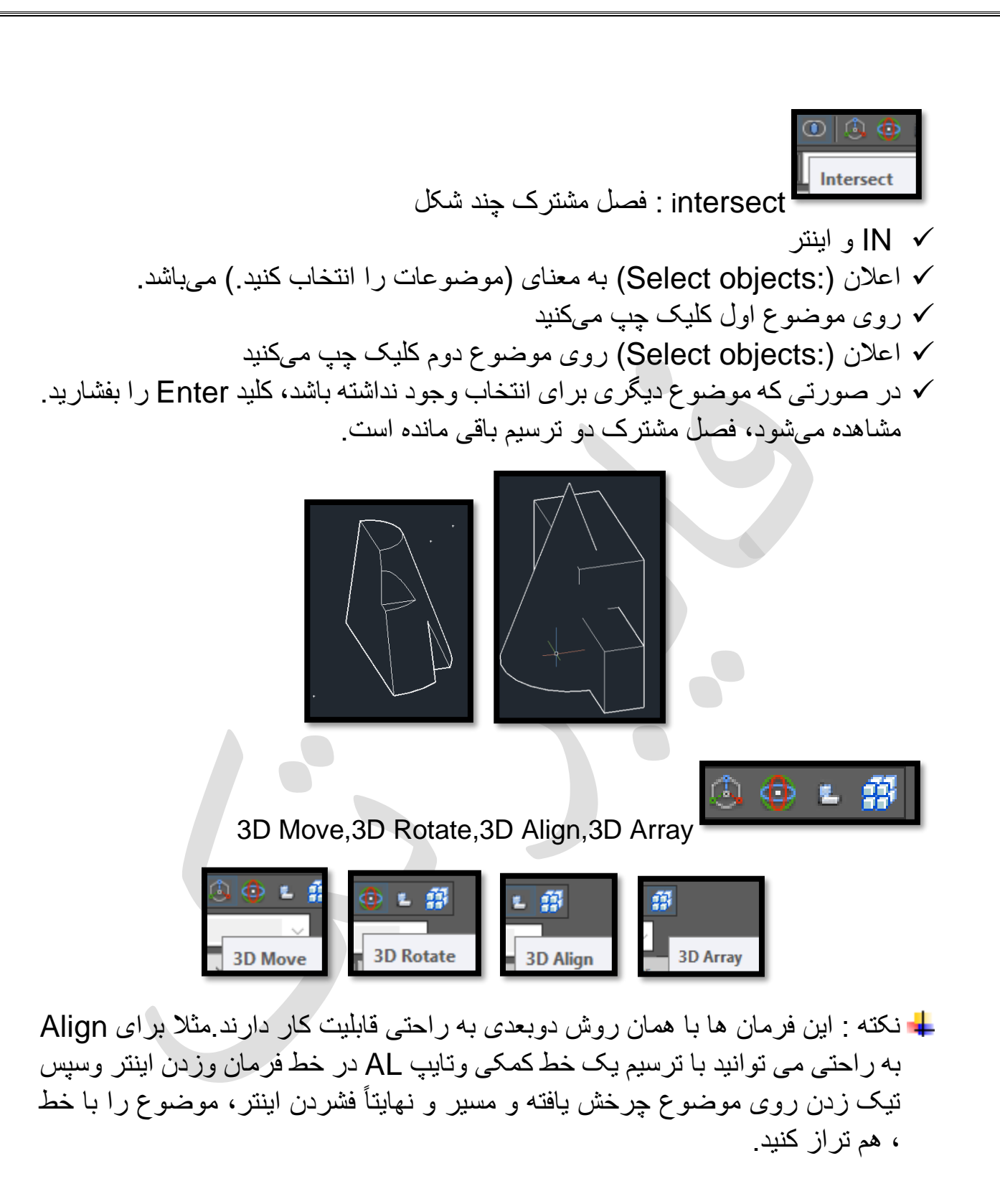

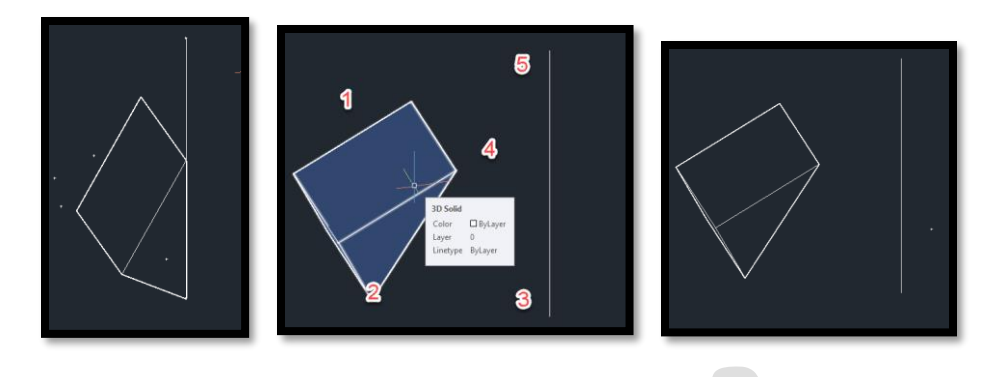

Boundary 📥

خط یکپارچهی تشکیل شده بر روی خطوط جدا از هم شکل گرفته. به این معنا که اگر شما خط خروجی را جابه جا کنید. خطوط مجزا از هم، در زیر آن قرار داشته و پاک نشده است. به نحوی که الان شما دارای دو خط هستید. یکی از انها یک خط یکپارچه است و دیگری خطوطی است که در ابتدا وجود داشته و از هم مجزا هستند.

ل برای یکپارچه سازی، در خط فرمان BO به معنای boundary را تایپ نموده و اینتر می نمایید و پنجره آن باز می گردد و در این پنجره، روی pick point کلیک نمایید تا این پنجره، موقتاً بسته شود و حال درون فضای بسته موضوعی که باید یکپارچه شود کلیک نمایید، تا به شکل خط چین شود و بعد اینتر را بزنید و دوباره می بینید پنجره boundary باز شده و روی ok کلیک نمایید تا موضوع یکپارچه گردد.

| ✓ Island detection                         |
|--------------------------------------------|
| Boundary retention                         |
| Object type: Polyline                      |
| Boundary set<br>Current viewport ▼ (문) New |
|                                            |

Solid editing •

D (D) (D) 🖪 🌴 🗇 🍾 😭 😭 🏠 🏠 🏠 🌰 🌰 🌆 🏂 🚺 🗐 🖉 🌾

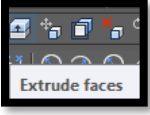

Extrude face : امتداد دادن صفحات موضوعات سهبعدی توپر (Solid) انتخاب فرمان

- ✓ اعلان (Select faces) به معنای (صفحه موردنظر را انتخاب کنید)
- ✓ پس از انتخاب صفحه موردنظر، یا صفحات مورد نظرو فشردن اینتر، یک گوشه از موضوع را تیک زده و مأوس را جهت می دهیم و سپس عدد لازم جهت امتداد را وارد می کنیم و اینتر را می زنید.

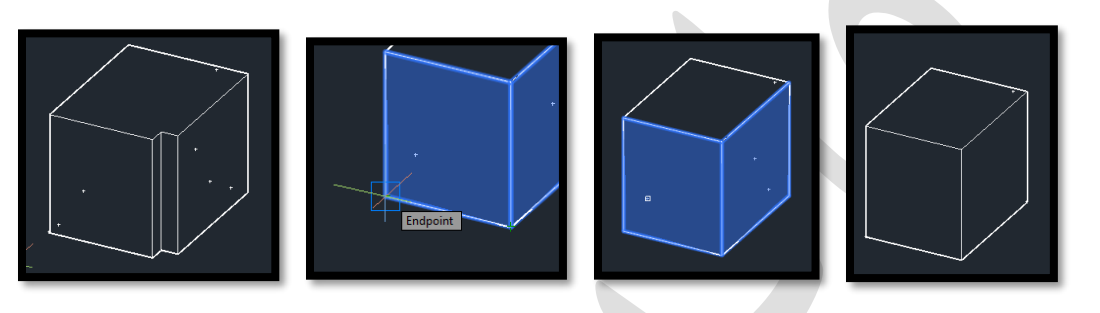

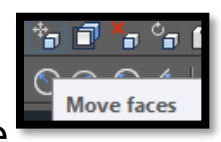

Move face : امتداد دادن صفحات موضو عات سهبعدی توپر (Solid) در

جهت مستقيم

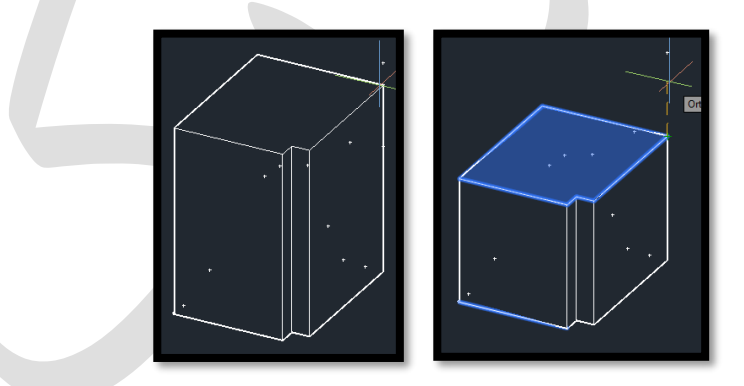

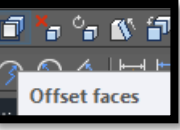

• Offset face : امتداد دادن صفحات موضوعات سمبعدی توپر (Solid)

در جهت مستقیم

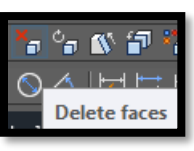

Delete face : پاک کردن گردی (Fillet) یا پخ (Chamfer) صفحات

موضوعات سهبعدی انتخاب فرمان
انتخاب سطح

✓ فشردن اینتر و حذف شدن سطح و حجم وابسته به آن

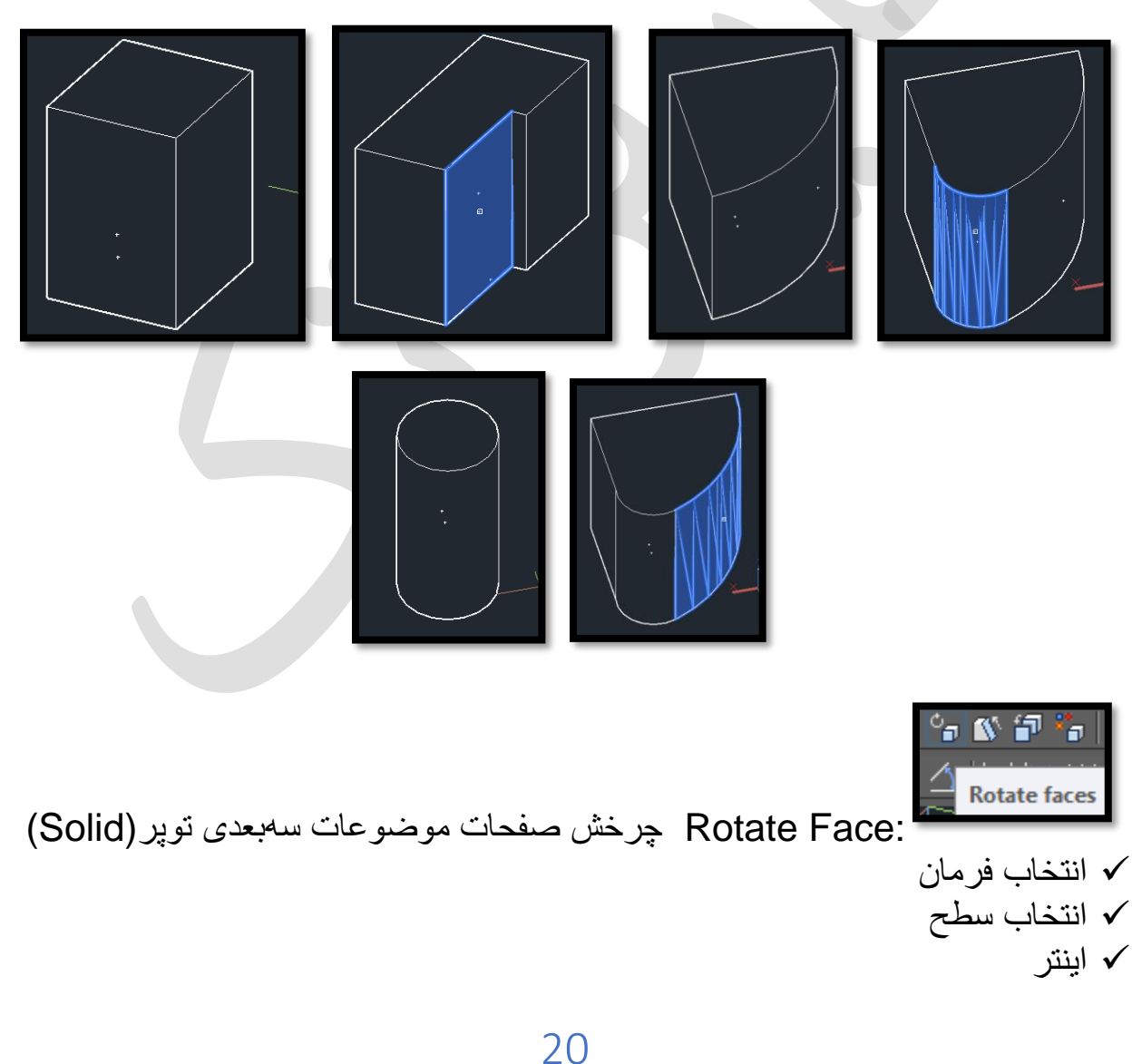

 انتخاب 2 نقطه به معنای محور چرخش √ وارد نمودن زاویه چرخش سطح ( مثلا 30 درجه) 🚳 🗊 🏪 🔇 Taper faces Taper Face : شيب دار نمودن سطوح يا باريکسازي صفحات موضوعات سەبعدى توپر (Solid) انتخاب فرمان ۷ انتخاب سطح و فشردن اینتر √ تیک زدن روی 2 نقطه از لبه سطح که می خواهیم شیب دار شود √ وارد نمودن زاویه لازم جهت شیب دار شدن، مثلا 20 درجه و نهایتا فشردن اینتر.

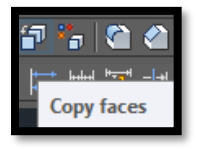

Copy Face :تهیه نسخه کپی از صفحات موضوعات سهبعدی توپر

(Solid)

و مي توان به سطح کپي شده، ارتفاع داد و ...

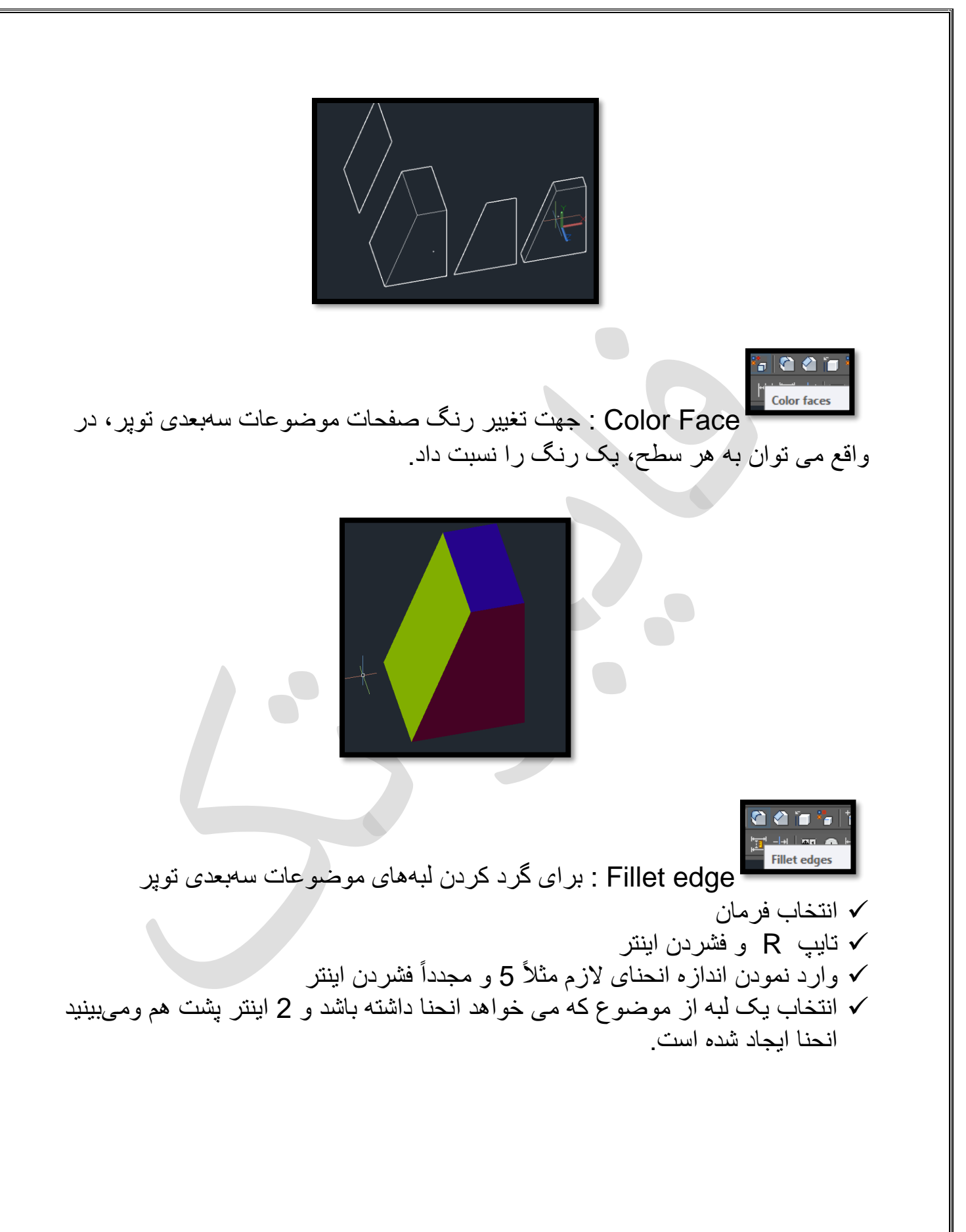

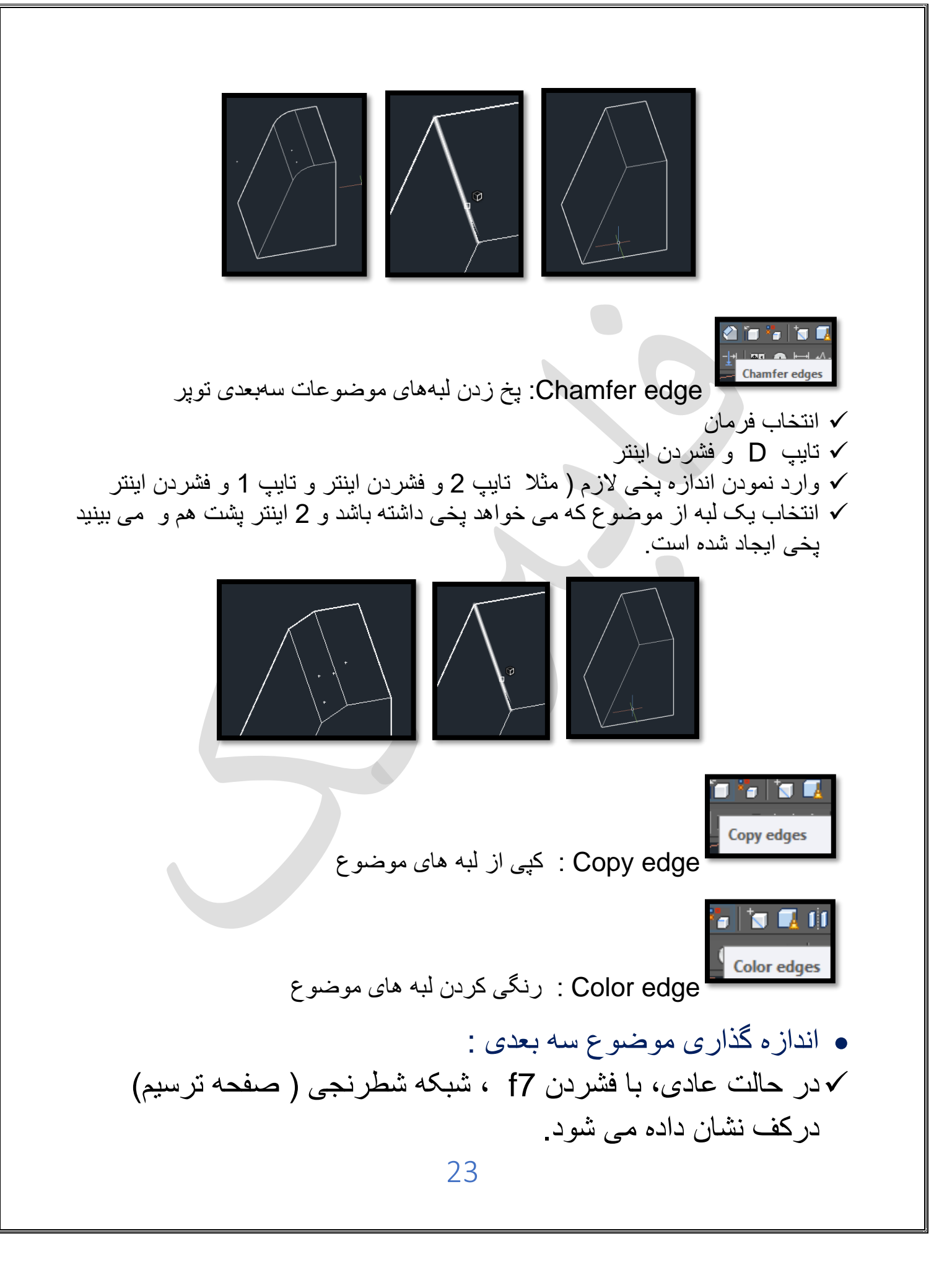

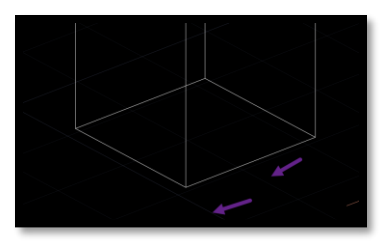

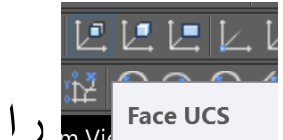

الما اگر از نوار ابزار ucs، زیر گزینه face ucs انتخاب کنید، و روی سطح مورد نظر کلیک نمایید، صفحه شطرنجی ( فعال بودن (F7)، با صفحه ای که ucs را روی آن قرار داده اید، مماس می شود.

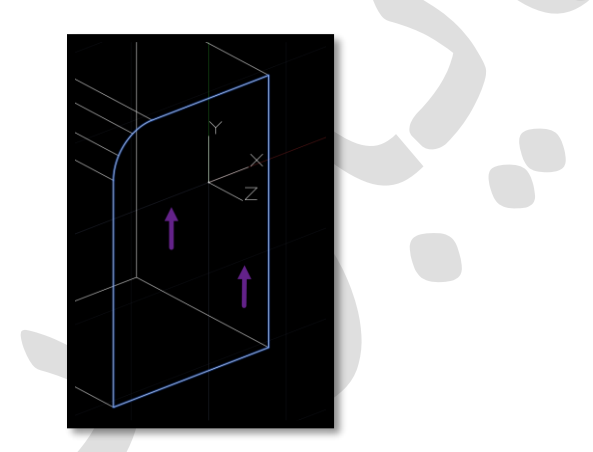

✓ و اینگونه با انتخاب هر سطح، می توانید توسط زیر گزینه های نوار ابزار dimension ، هر قسمت از موضوع سه بعدی را اندازه گذاری نمایید.

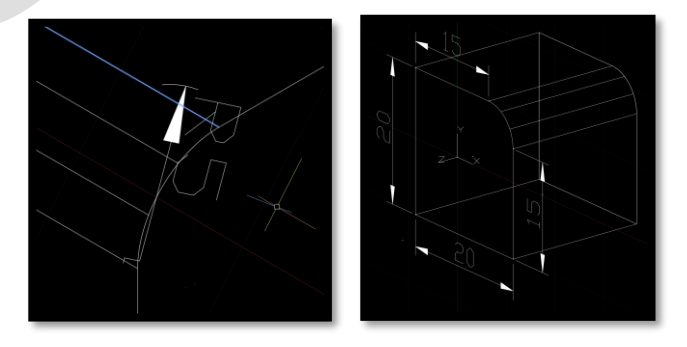

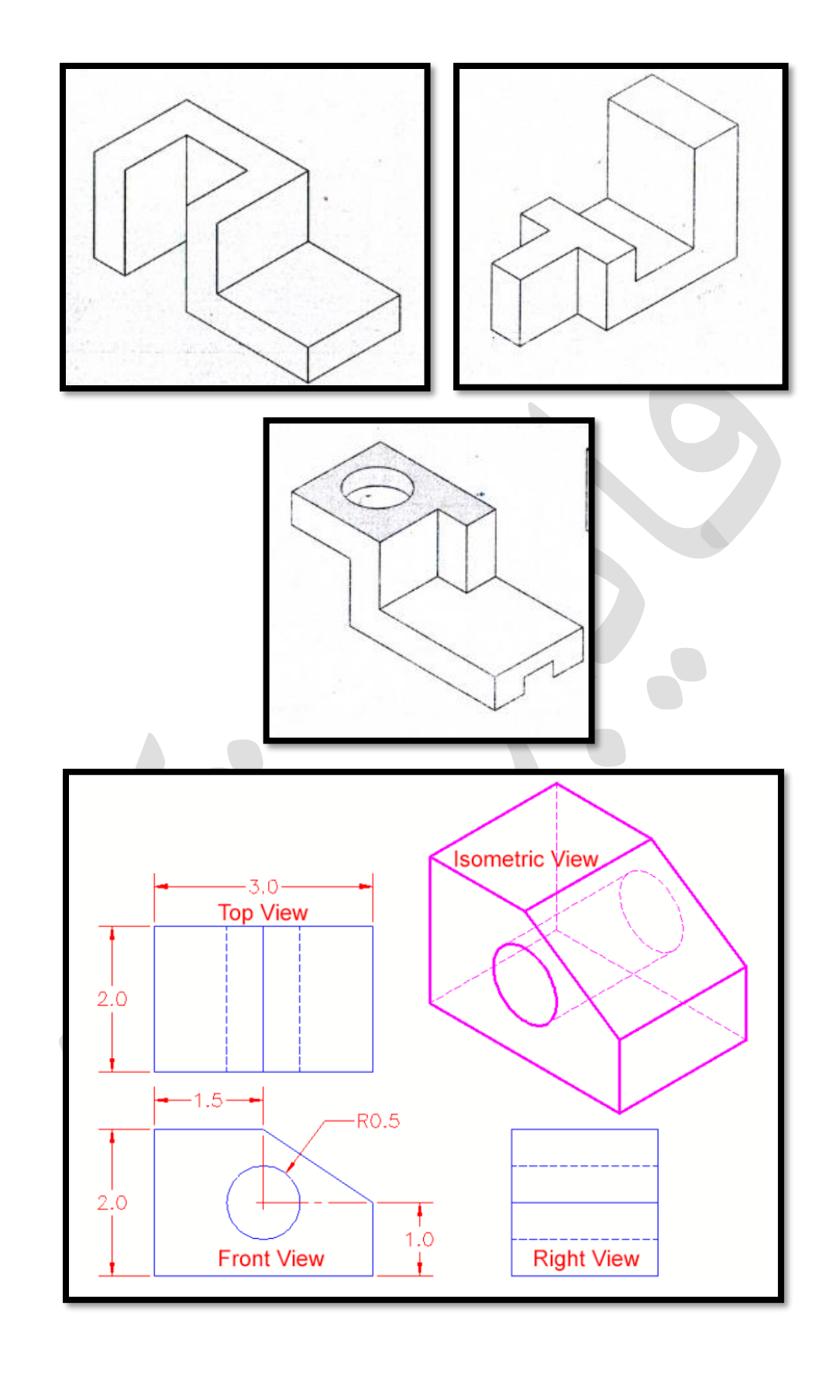

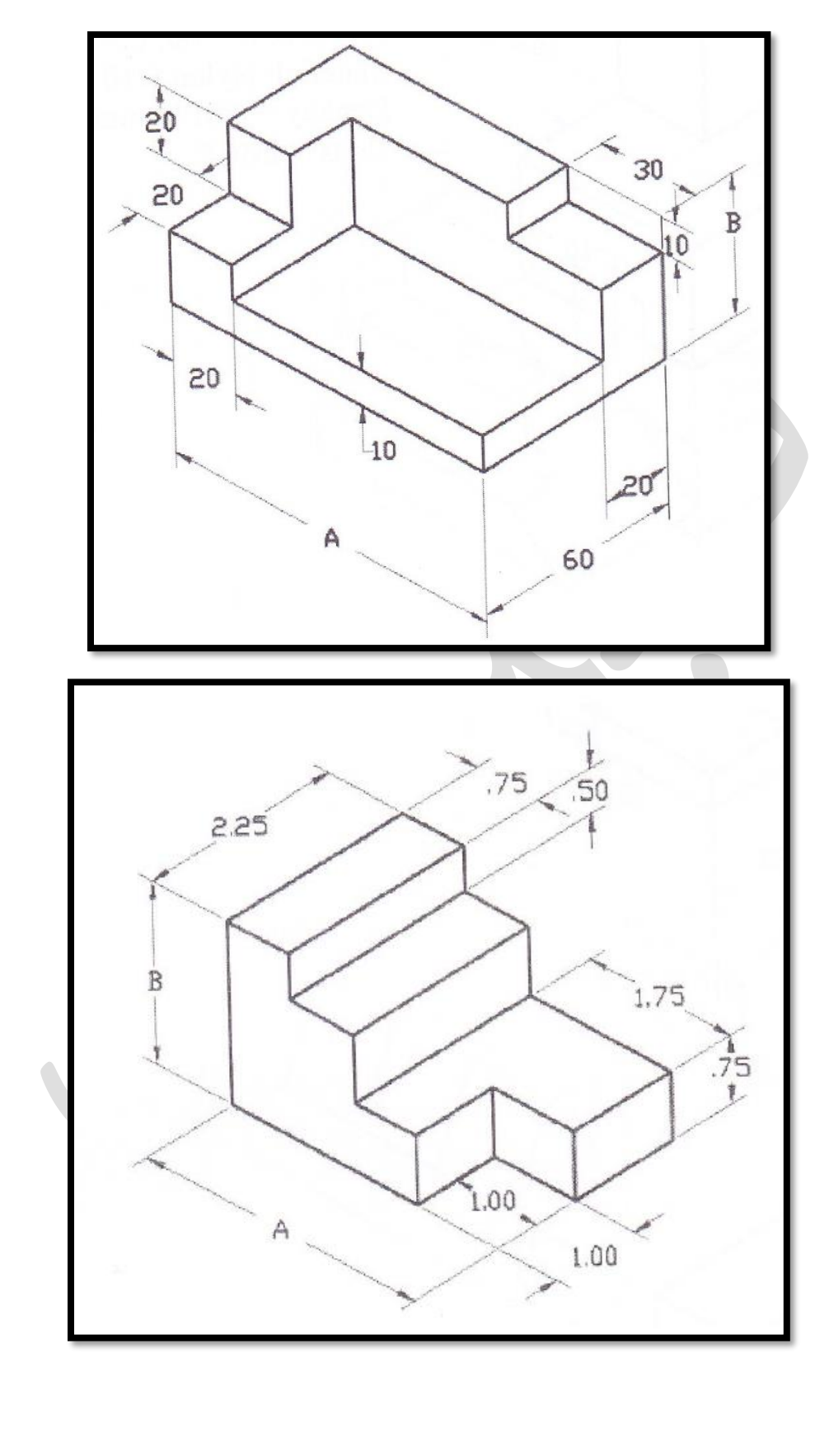

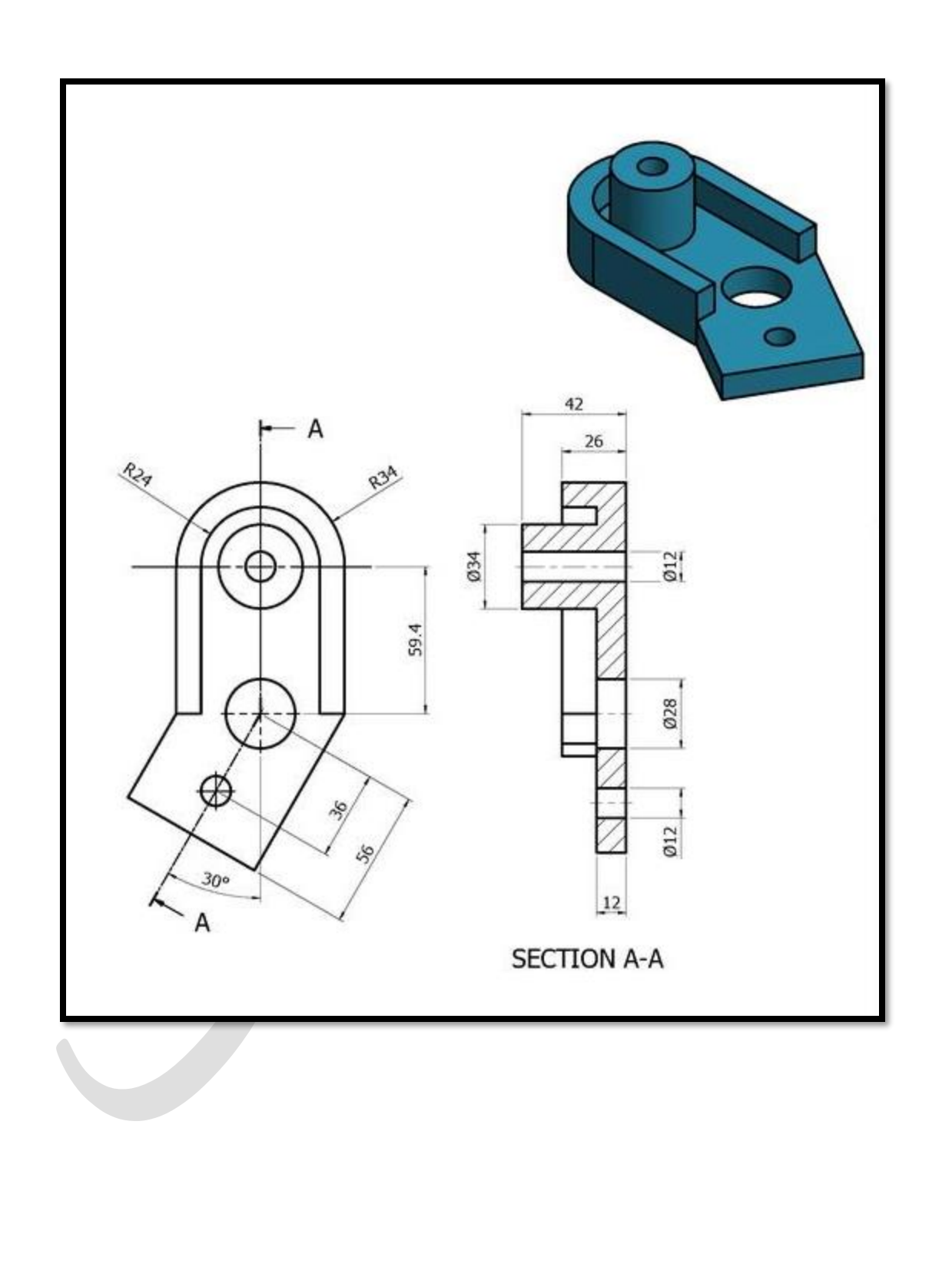

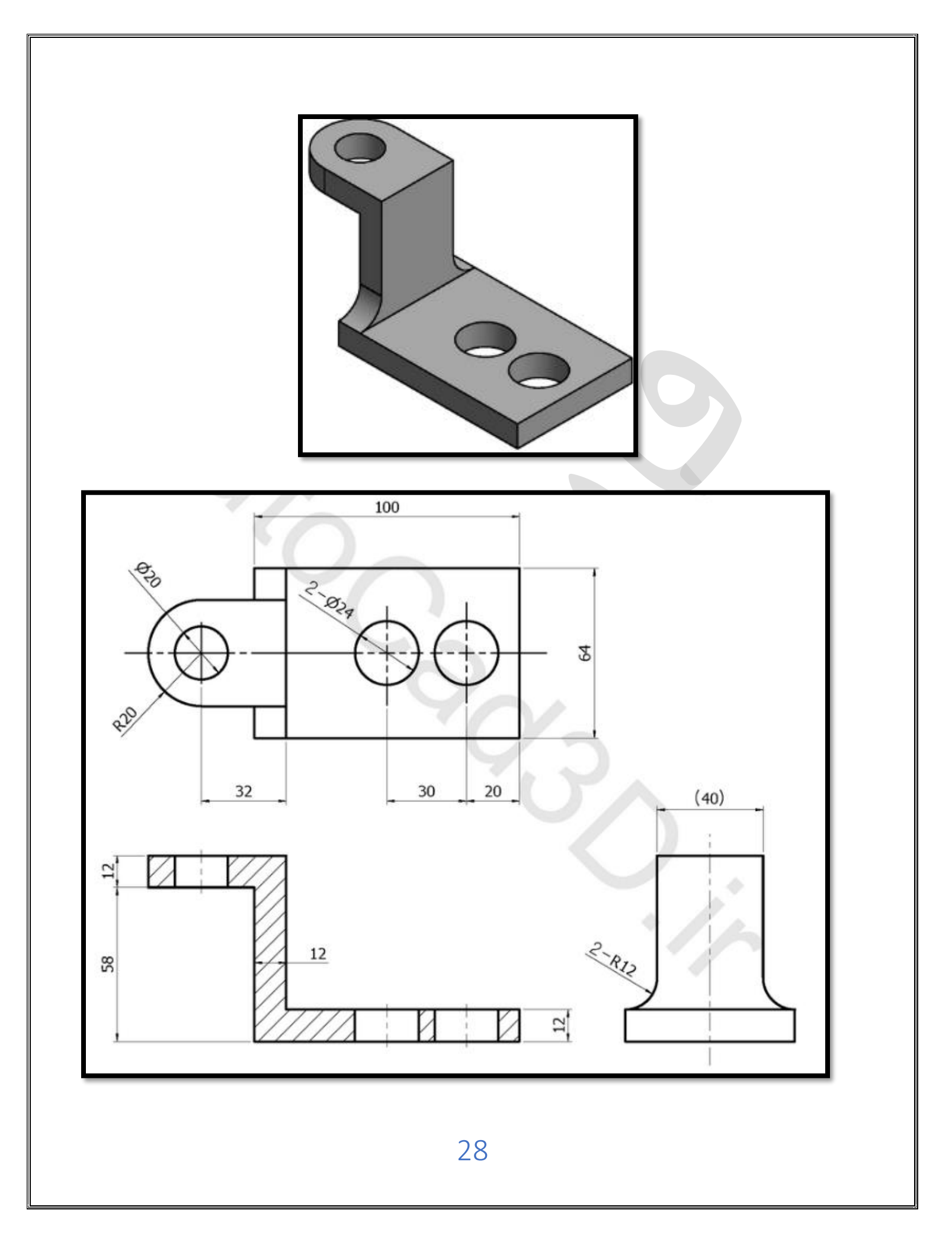

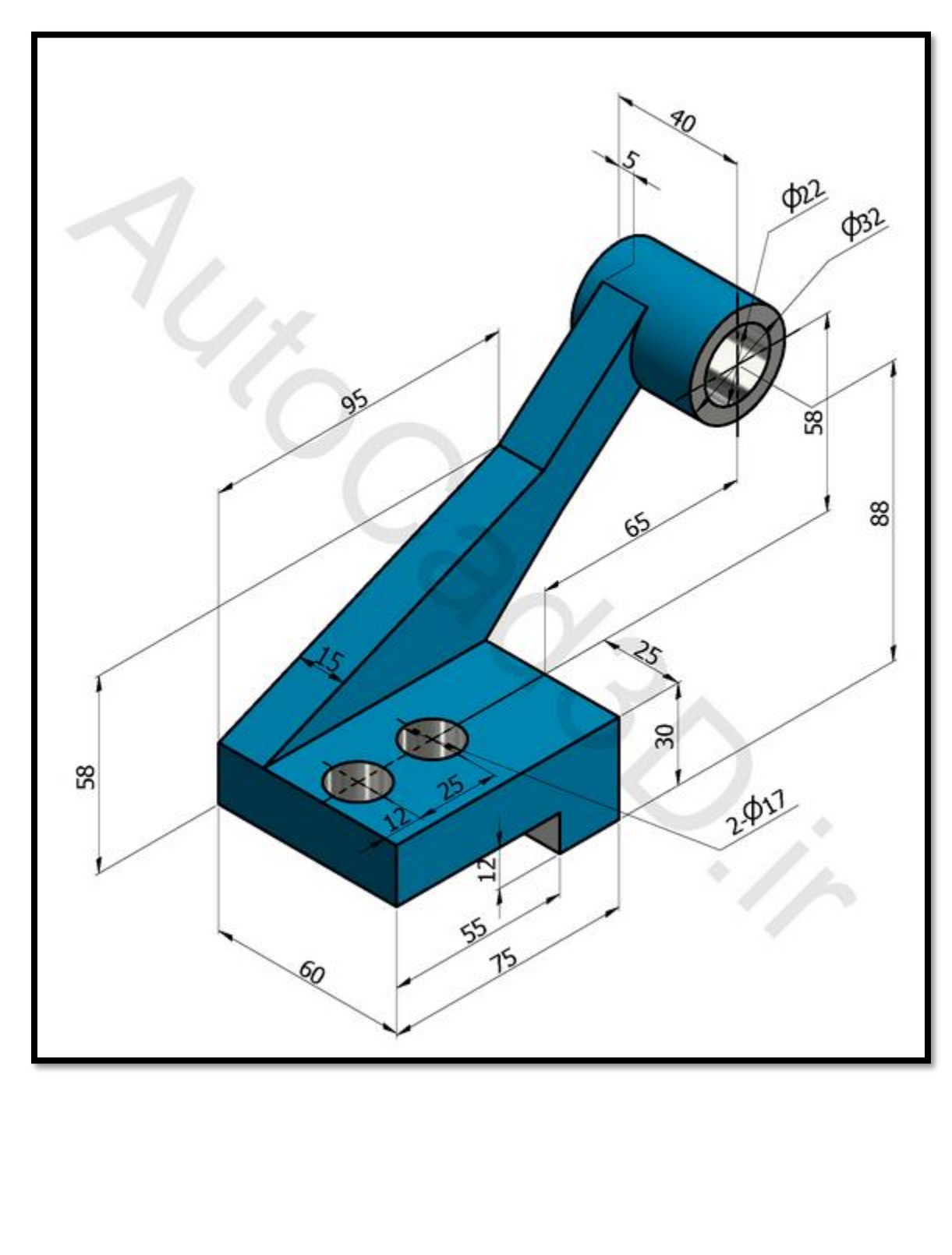